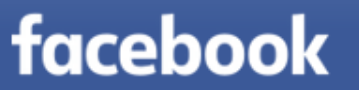

.....

Connexion

Informations de compte oubliées ?

## Comment sécuriser son compte Facebook?

Merci d'être passé !

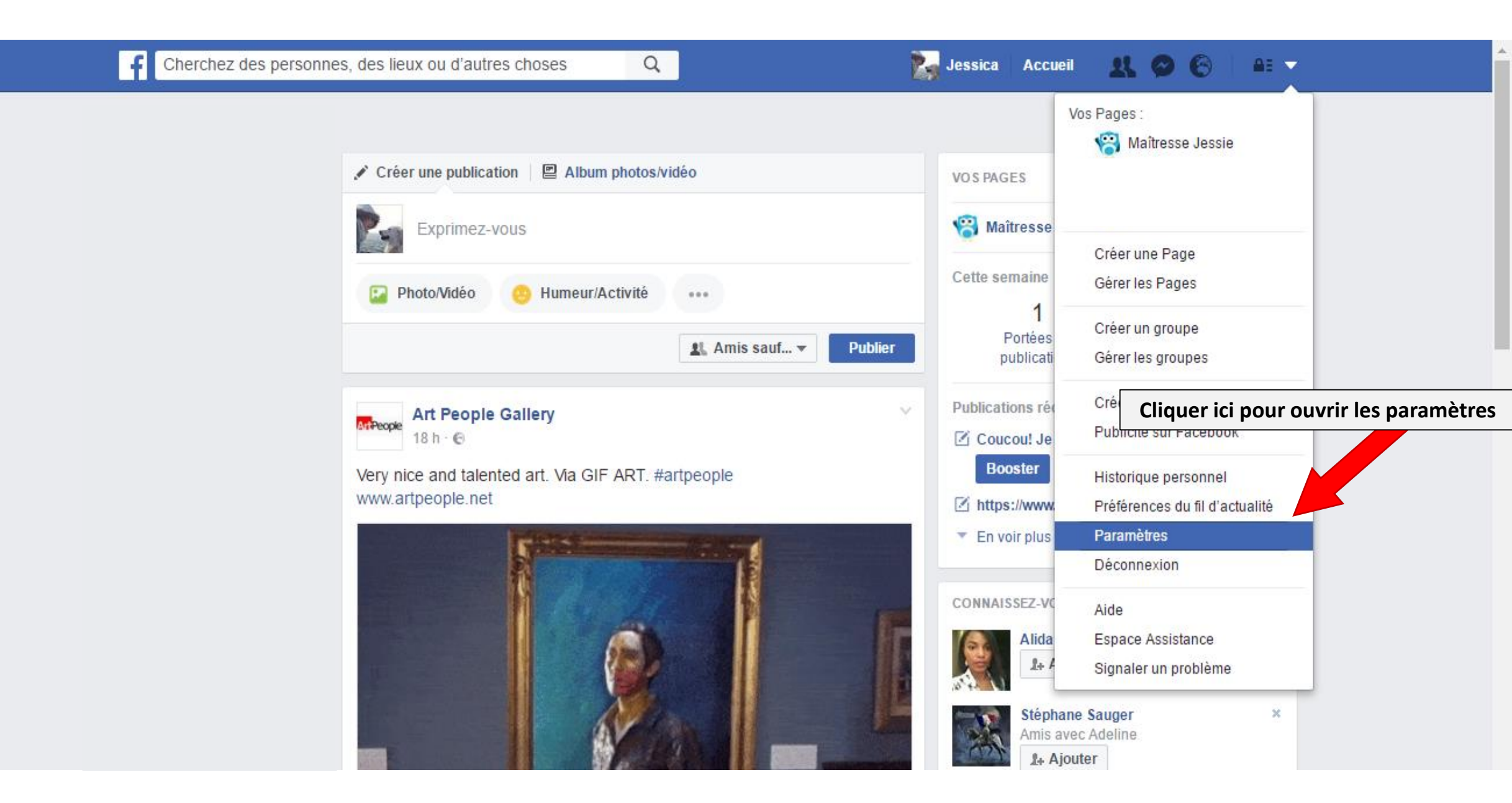

| ∳ <sup>®</sup> Général<br><b>じ</b> Sécurité                                                                                                    | Paramètres et outils de                  | e confidentialité                                                                                                    |                                                                                                    |                                                                                                    |                                                                                                    |
|----------------------------------------------------------------------------------------------------|------------------------------------------|----------------------------------------------------------------------------------------------------|----------------------------------------------------------------------------------------------------|----------------------------------------------------------------------------------------------------|----------------------------------------------------------------------------------------------------|
| <ul> <li>Confidentialité</li> <li>Journal et identification</li> <li>Blocage</li> <li>Langue</li> <li>Notifications</li> <li>Mobile</li> <li>Publications publiques</li> <li>Applications</li> <li>Publicités</li> </ul> | Qui peut voir mon contenu ?              | Qui peut voir vos futures publications ?<br>Vous pouvez gérer la confidentialité de ce que vous<br>d'audience à l'endroit même où vous publiez. Votre<br>appliqué dans le futur tant que vous ne changez pa<br>Exprimez-vous<br>Amis ; sauf : Limité Educe<br>2+ 0 0 0 0 0 0 0 0 0 0 0 0 0 0 0 0 0 0 0 | s publiez à l'aide du sélecteur<br>e choix est mémorisé et est<br>as d'avis.<br>ation Nationale<br>Amis sauf  Publier | Fermer<br>Pour gérer qui v<br>publiez sur Face<br><u>Ne jamais mettr</u><br>On peut créer d<br>masquer son co<br>personnes. <i>Par o</i><br><i>masquer les pub</i><br><i>liste du style « c</i> | roit ce que vous<br>book.<br><u>re « Publique »</u><br>es listes pour<br>ntenu à certaines<br>exemple, on peut<br>plications perso à un<br>collègues pro ». |
| Paiements Espace Assistance                                                                                                    |                                          | Limiter l'audience des publications que vous avez ouvertes aux amis de vos amis ou au public ?                                                                                                    |                                                                                                    |                                                                                                    |                                                                                                    |
| Vidéos                                                                                                    | Qui peut me contacter ?                  | Qui peut vous envoyer des invitations à devenir<br>amis ?                                                                                                    | Tout le monde                                                                                                    | Modifier                                                                                                    |                                                                                                    |
|                                                                                                    | Qui peut me trouver avec une recherche ? | Qui peut vous trouver à l'aide de l'adresse e-mail<br>que vous avez fournie ?                                                                                                    | Amis                                                                                                    | Modifier                                                                                                    |                                                                                                    |
|                                                                                                    |                                          | Qui peut vous trouver à l'aide du numéro de téléphone que vous avez fourni ?                                                                                                    | Amis                                                                                                    | Modifier                                                                                                    |                                                                                                    |
|                                                                                                    |                                          | Voulez-vous que les moteurs de recherche en                                                                                                    | Non                                                                                                    | Modifier                                                                                                    |                                                                                                    |

o<sup>©</sup> Général Paramètres et outils de confidentialité 💴 Sécurité Qui peut voir mon contenu ? Qui peut voir vos futures publications ? Personnalisé Modifier Particia Confidentialité Examinez toutes les publications et tous les Modifier Journal et identification contenus dans lesquels vous êtes identifié(e) Blocage 🛤 Langue Tout le monde : tout le monde peut Limiter l'audience des publications que vous avez ouvertes aux amis de vos amis ou au public ? vous demander en « ami ». Pour Notifications valider on doit accepter ou non. Qui peut me contacter ? Qui peut vous envoyer des invitations à devenir amis ? Mobile Publications publiques 🕑 Tout le monde 🔻 Amis et leurs amis : très restrictif, ✓ 🕑 Tout le monde seulement les amis de ceux que l'on Qui peut me trouver avec une le l'adresse e-mail Amis Applications MAMIS et leurs amis recherche ? a déjà en ami peuvent nous envoyer Publicités une invitation. Avec ca on peut être Paiements Qui peut vous trouver à l'aide du numéro de Amis tranquille, aucun élève ni parent ne téléphone que vous avez fourni ? Sepace Assistance nous trouvera sauf s'ils sont dans la Vidéos Voulez-vous que les moteurs de recherche en Non liste d'ami d'un de nos actuels amis. dehors de Facebook affichent votre profil ?

🛃 Jessica Accueil

6

1 0

AE 🔻

Q

Cherchez des personnes, des lieux ou d'autres choses

f

| Général Sécurité                        | Paramètres et outils de confidentialité  |                                                                                                    |                                                           |                                                     |                                                |
|-----------------------------------------|------------------------------------------|----------------------------------------------------------------------------------------------------|-----------------------------------------------------------|-----------------------------------------------------|------------------------------------------------|
| Confidentialité                         | Qui peut voir mon contenu ?              | Qui peut voir vos futures publications ?                                                                               | Personnalisé                                              | Modifier                                            |                                                |
| Journal et identification               |                                          | Examinez toutes les publications et tous les<br>contenus dans lesquels vous êtes identifié(e)                          |                                                           | Modifier                                            |                                                |
| × Langue                                |                                          | Limiter l'audience des publications que vous avez<br>ouvertes aux amis de vos amis ou au public ?                      |                                                           | Je conseille de me<br><u>Amis &amp; amis c</u> ar s | ettre soit <u>amis</u> ou<br>inon une personne |
| Notifications<br>Mobile                 | Qui peut me contacter ?                  | Qui peut vous envoyer des invitations à devenir<br>amis ?                                                              | Tout le monde                                             | qui connait notre<br>cherche peut trou              | mail et qui nous<br>ver notre profil.          |
| Applications<br>Publicités<br>Paiements | Qui peut me trouver avec une recherche ? | Qui peut vous trouver à l'aide de l'adresse e-mail d<br>Cela s'applique aux personnes qui ne peuvent pas d<br>& Amis – | ue vous avez fournie ?<br>léjå voir votre adresse e-mail. | Fermer                                              |                                                |
| Espace Assistance<br>Vidéos             |                                          | Tout le monde<br>du numéro de<br>Mais et leurs amis<br>11 ?                                                            | Amis                                                      | Modifier                                            |                                                |
|                                         |                                          | dehors de Facebook affichent votre profil ?                                                                            | Non                                                       | Modifier                                            |                                                |

Cherchez des personnes, des lieux ou d'autres choses

| Confidentialité           | Qui peut voir mon contenu ?                 | Qui peut voir vos futures publications ?                                                    | Personnalisé                            | Modifier                                     |                |
|---------------------------|---------------------------------------------|---------------------------------------------------------------------------------------------|-----------------------------------------|----------------------------------------------|----------------|
| Journal et identification |                                             | Examinez toutes les publications et tous les<br>contenus dans lesquels vous êtes identifié( | e)                                      | Modifier                                     |                |
| × Langue                  |                                             | Limiter l'audience des publications que vou<br>ouvertes aux amis de vos amis ou au public   | is avez                                 | Modifier                                     |                |
| Notifications Mobile      | Qui peut me contacter ?                     | Qui peut vous envoyer des invitations à dev                                                 | venir Tout le monde                     | Modifier                                     |                |
| Publications publiques    |                                             | amis ?                                                                                      |                                         |                                              |                |
| Applications              | Qui peut me trouver avec une<br>recherche ? | Qui peut vous trouver à l'aide de l'adresse e<br>que vous avez fournie ?                    | e-mail Amis                             | Pareil, je conseille                         | de mettre soit |
| Publicités<br>Paiements   |                                             | Qui peut vous trouver à l'aide du numéro d                                                  | amis ou Amis & am<br>personne qui conna | <u>iis </u> car sinon une<br>ait notre numér |                |
| Espace Assistance Vidéos  |                                             | Cela s'applique aux personnes qui ne peuv<br>téléphone.                                     | vent pas deja voir votre numero         | et qui nous cherche<br>trouver le profil.    | e avec peut    |
|                           |                                             |                                                                                             | en Non                                  | Modifier                                     |                |
|                           |                                             | 🗸 🎗 Amis                                                                                    |                                         |                                              |                |

Q

| Journal et identification<br>Blocage    |                                          | Examinez toutes les publications et tous les<br>contenus dans lesquels vous êtes identifié(e)                                                                                                    |                                                                                                    | Modifier                                  |                  |
|-----------------------------------------|------------------------------------------|----------------------------------------------------------------------------------------------------|----------------------------------------------------------------------------------------------------|-------------------------------------------|------------------|
| Langue                                  |                                          | Limiter l'audience des publications que vous avez ouvertes aux amis de vos amis ou au public ?                                                                                                    |                                                                                                    | Modifier                                  |                  |
| Notifications<br>Mobile                 | Qui peut me contacter ?                  | Qui peut vous envoyer des invitations à devenir<br>amis ?                                                                                                    | Tout le monde                                                                                          | Modifier                                  |                  |
| Publications publiques     Applications | Qui peut me trouver avec une recherche ? | Qui peut vous trouver à l'aide de l'adresse e-mail que vous avez fournie ?                                                                                                    | Amis                                                                                                   | Il faut décocher la c<br>confidentialité. | case pour plus d |
| Publicités<br>■ Paiements               |                                          | Qui peut vous trouver à l'aide du numéro de téléphone que vous avez fourni ?                                                                                                    | Amis                                                                                                   | Modifier                                  |                  |
| Espace Assistance Vidéos                |                                          | Voulez-vous que les moteurs de recherche en de votre profil ?                                                                                                    | hors de Facebook affichent                                                                             | Fermer                                    |                  |
|                                         |                                          | <ul> <li>Quand ce paramètre est activé, votre profil peut<br/>moteurs de recherche.</li> <li>Quand ce paramètre est désactivé, les moteurs<br/>votre profil, mais cela peut prendre du temps. V<br/>Facebook si quelqu'un recherche votre nom.</li> </ul> | t apparaître dans les résultats o<br>de recherche n'affichent plus<br>otre profil reste accessible sur | des                                       |                  |
|                                         |                                          | Autoriser les moteurs de recherche en deho<br>profil                                                                                                    | rs de Facebook à afficher vot                                                                          | re                                        |                  |
|                                         |                                          |                                                                                                    |                                                                                                    |                                           |                  |

Discussion instantanée (1)

Vous pouvez interdire à vos amis de publier o<sup>©</sup> Général Paramètres d'identification et de journal sur votre mur, seul vous pouvez le faire. Sécurité Ca limite les interactions par contre. Qui peut ajouter du contenu Qui peut publier sur votre journal? sur mon journal ? Confidentialité 🤼 Amis 🔻 Journal et identification Blocage 🗸 🤽 Amis Modifier lans lesquelles vos Oui 🛤 Langue Moi uniquement qu'elles n'apparaissent Sur voue journal ? Notifications Qui peut voir le contenu de Examinez ce que d'autres peuvent voir de votre Modifier Mobile mon journal ? journal Publications publiques Qui peut voir les publications dans lesquelles vous Personnalisé Modifier êtes identifié(e) sur votre journal ? Applications Publicités Qui peut voir ce que d'autres personnes publient Personnalisé Modifier Paiements sur votre journal? Sepace Assistance Comment gérer les Examiner les identifications que d'autres ajoutent Oui Modifier Vidéos identifications que d'autres à vos propres publications avant qu'elles personnes ajoutent et les n'apparaissent sur Facebook ? suggestions d'identification ? Lorsque vous êtes identifié(e) dans une Personnalisé Modifier publication, qui devrait avoir accès à cette information, si ce n'est pas déjà le cas ? Qui voit les suggestions d'identification lorsque Non disponible vous semblez apparaître dans une photo téléchargée ? (vous n'avez pas encore accès à

Q

f

Cherchez des personnes, des lieux ou d'autres choses

Jessica Accueil

1 O O

AE 🔻

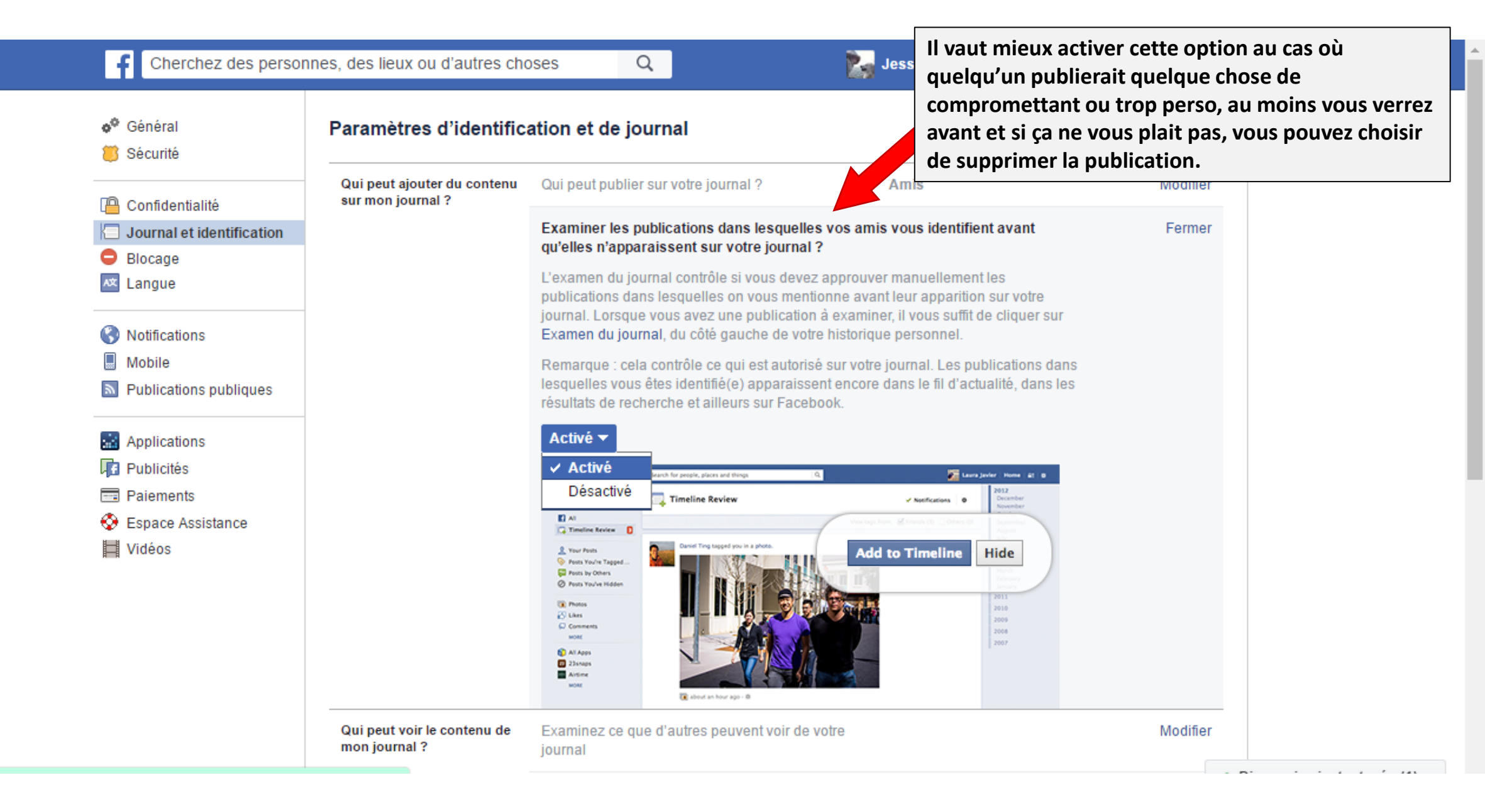

| Confidentialité                                                                | Qui peut ajouter du contenu<br>sur mon journal ?                                                                 | Qui peut publier sur votre journal ?                                                                                                    | Amis           | contenu à certaines listes de person                       |
|--------------------------------------------------------------------------------|----------------------------------------------------------------------------------------------------|----------------------------------------------------------------------------------------------------|----------------|------------------------------------------------------------|
| <ul> <li>Journal et identification</li> <li>Blocage</li> <li>Langue</li> </ul> |                                                                                                    | Examiner les publications dans lesquelles vos<br>amis vous identifient avant qu'elles n'apparaissent<br>sur votre journal ?                                     | Oui            | (que l'on doit définir soi-même) soit<br>ouvre à ses amis. |
| Notifications                                                                  | Qui peut voir le contenu de mon journal ?                                                                        | Examinez ce que d'autres peuvent voir de votre<br>journal                                                                                                    |                | Modifier                                                   |
| <ul> <li>Mobile</li> <li>Publications publiques</li> </ul>                     |                                                                                                    | Qui peut voir les publications dans lesquelles vous<br>êtes identifié(e) sur votre journal ?                                                                    | Personnalisé   | Modifier                                                   |
| Applications                                                                   |                                                                                                    | Qui peut voir ce que d'autres personnes publient sur votre journal ?                                                                                            | Personnalisé   | Modifier                                                   |
| <ul> <li>Paiements</li> <li>Espace Assistance</li> <li>Vidéos</li> </ul>       | Comment gérer les<br>identifications que d'autres<br>personnes ajoutent et les<br>suggestions d'identification ? | Examiner les identifications que d'autres ajoutent<br>à vos propres publications avant qu'elles<br>n'apparaissent sur Facebook ?                                | Oui            | Modifier                                                   |
|                                                                                |                                                                                                    | Lorsque vous êtes identifié(e) dans une<br>publication, qui devrait avoir accès à cette<br>information, si ce n'est pas déjà le cas ?                           | Personnalisé   | Modifier                                                   |
|                                                                                |                                                                                                    | Qui voit les suggestions d'identification lorsque<br>vous semblez apparaître dans une photo<br>téléchargée ? (vous n'avez pas encore accès à<br>cette fonction) | Non disponible |                                                            |

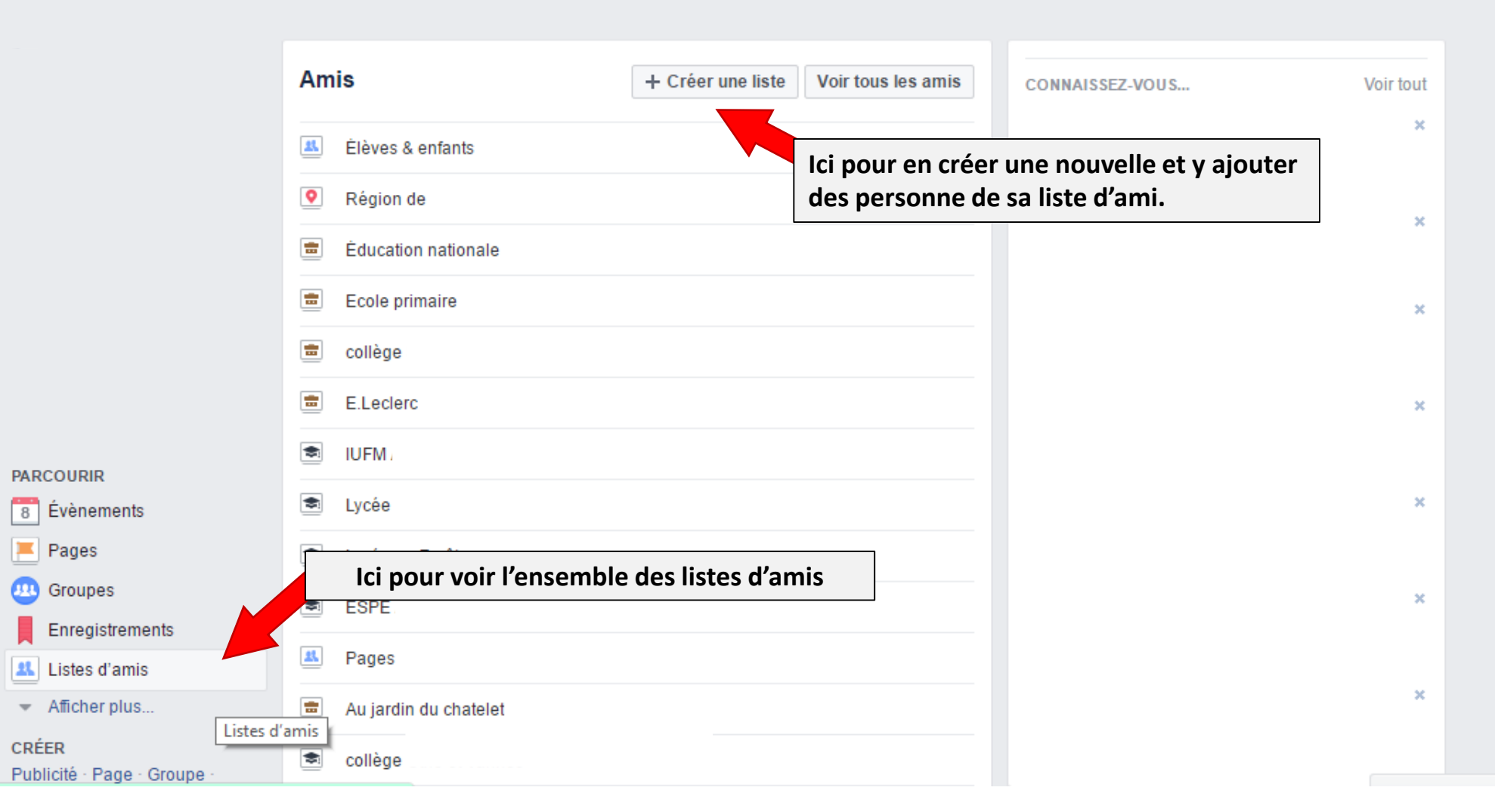

Q

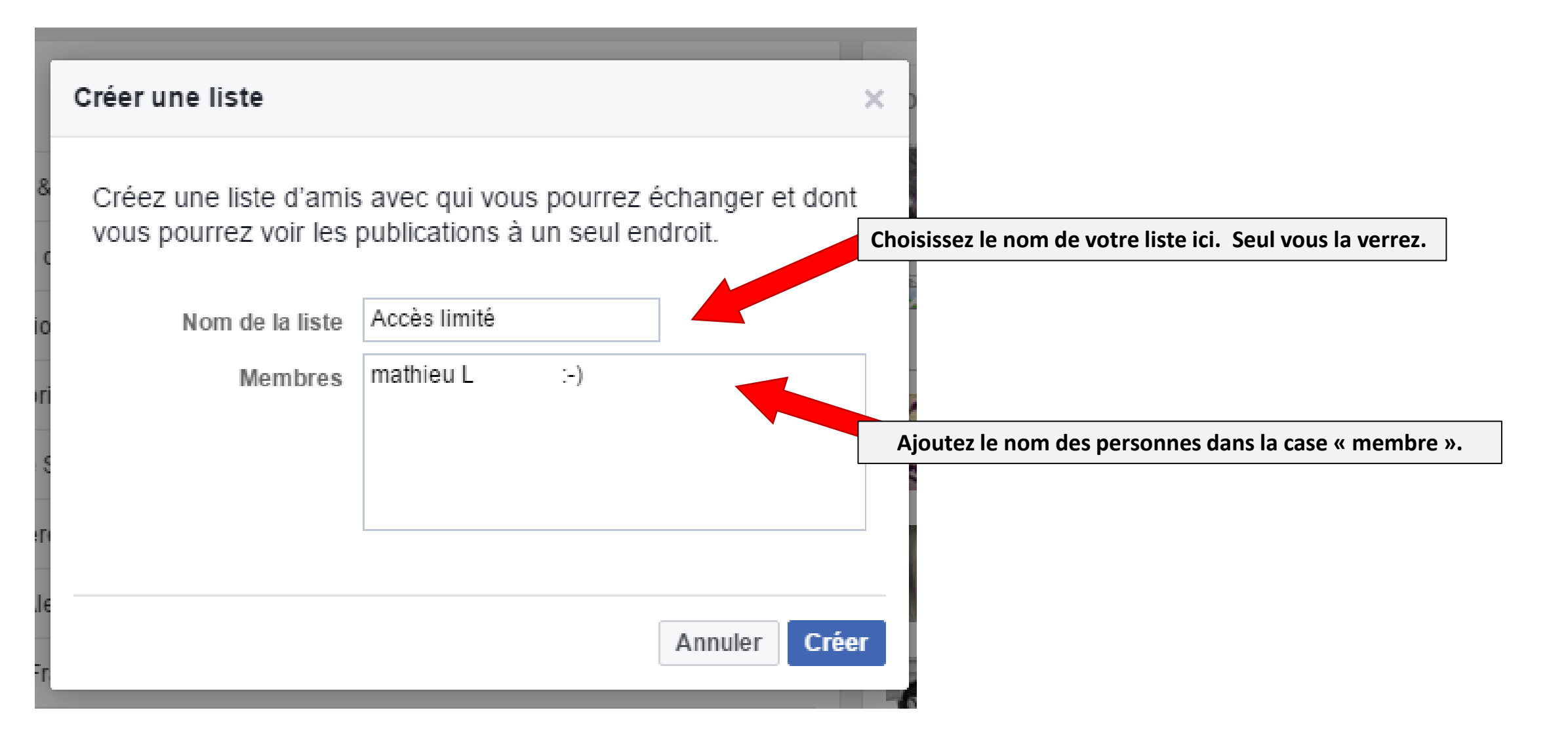

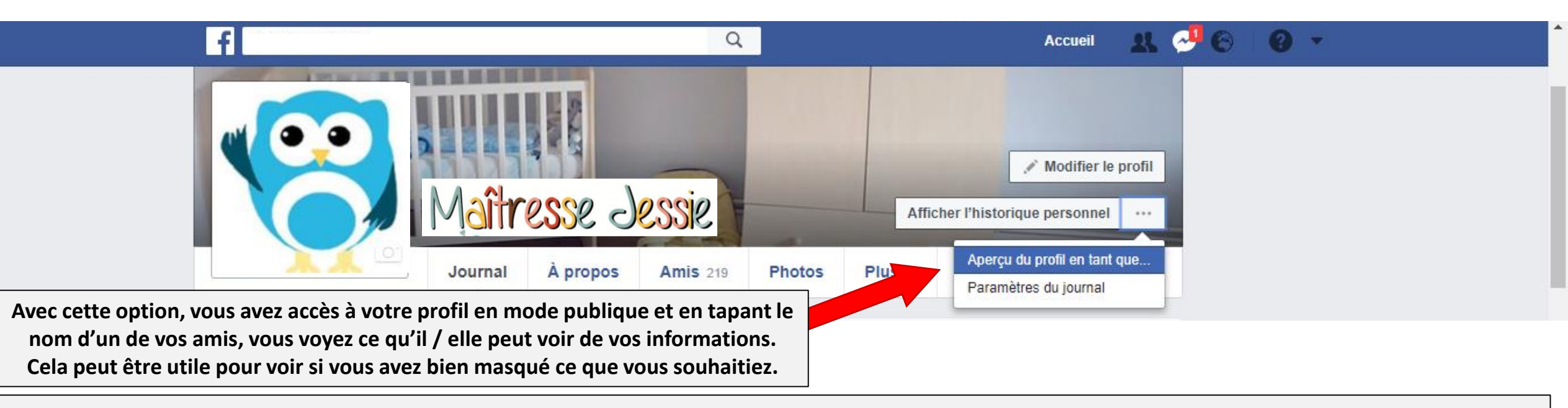

## Voilà, c'est fini !

Grace aux listes, vous pourrez gérer, parmi vos amis, qui a accès à vos publications. Vous pourrez définir par défaut les futures publications. Pour ce qui est des anciennes, il va falloir s'armer de patience et modifier la confidentialité de chacune, chaque album, chaque vidéo, chaque information du profil etc. en ajoutant la liste à accès limité. C'est assez long (tout dépend de vos nombres de publications et de votre ancienneté sur Facebook. Moi j'y ai passé quelques heures, et j'en ai profité pour faire du ménage! C'est fou tout ce qu'on peut publier sans forcément s'en rendre compte!...) mais au moins une fois fait, votre profile est blindé niveau confidentialité.

## J'espère que ce tuto vous aura été utile ! 🕲